## Radiologieanbindung

Wenn Patientenbilder aus einer anderen Praxis empfangen wurden, haben die Patienten meist eine andere Patienten-ID. Bevor Sie nun die Bilder in Ihr System importieren, muss diese Patienten-ID noch an Ihr eigenes Patientenverwaltungssystem angepasst werden.

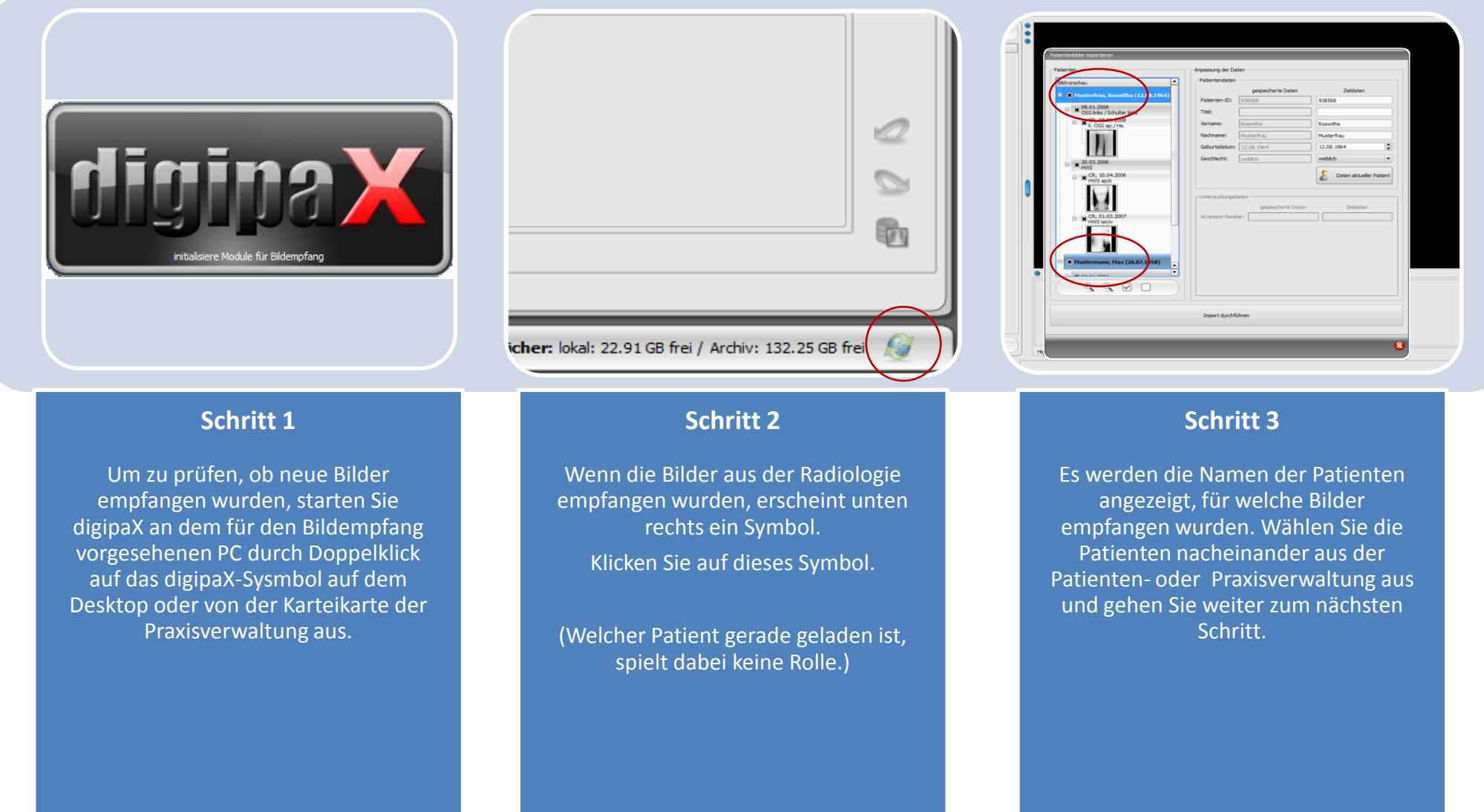

| Termina                              | 16.05.2012        |           | 2.64      |            | 0    | ~ /        |          |                       |                                                                                                    |               |
|--------------------------------------|-------------------|-----------|-----------|------------|------|------------|----------|-----------------------|----------------------------------------------------------------------------------------------------|---------------|
| Modultati                            | DV (Diotal Dadioa | (andreal) | 2.11      |            | -    | Standard   | Übe      | rweisungen            |                                                                                                    |               |
| Station (AEJitaD-                    | DADEOLOCIE        | (OP(1))   |           |            |      |            |          |                       |                                                                                                    |               |
| Drineität-                           | normal            |           |           |            |      |            |          |                       |                                                                                                    |               |
| Caritat das Baliantes                |                   |           |           |            | Les. |            |          |                       |                                                                                                    |               |
| Gewicht des Padenten:                | unitelement       | - Istat   | Manaka    | 16.05.2012 | Kg   |            |          |                       |                                                                                                    |               |
| Junia gesularu                       | urbeattic         | • 0 ieuzi | e menseri | 10.03.2012 | -    |            |          |                       |                                                                                                    |               |
|                                      |                   |           |           |            | ×    |            |          |                       |                                                                                                    |               |
|                                      |                   |           |           |            | в    |            |          |                       |                                                                                                    |               |
| Auntage:                             |                   |           |           |            |      |            | -        |                       |                                                                                                    |               |
|                                      |                   |           |           |            |      | -          | 1        |                       |                                                                                                    |               |
|                                      | <u></u>           |           |           | 1          | -    | -          |          |                       |                                                                                                    |               |
| Allergien:                           |                   |           |           |            |      | Uberweisur | igen 🕴 i | Radiologie 🕨          | X Überweisu                                                                                                    | ng Radiologie |
| Kontrastmittel:                      |                   |           |           |            |      | Verwalten  |          | Thursday.             | Fertig                                                                                                    |               |
| Medizinische Hinweise:               |                   |           |           |            | B    | Abbrechen  | (Esc)    |                       |                                                                                                    |               |
| Vormedikation:                       | 0                 |           |           |            |      |            |          |                       | and a                                                                                                    |               |
| Überweisender Arzt:                  |                   |           |           |            | \$   |            |          |                       | ALL DE LE DE LE DE |               |
| Anfordernder Arzt:                   | Anfordender Arzt  |           |           |            | 4    |            |          | and the second second |                                                                                                    |               |
| Durchführender Arzt:                 | Durchführender A  | rzt       |           |            | 8    |            | 10000    |                       |                                                                                                    |               |
| Institution:                         | Praxis            |           |           |            | B    |            |          |                       |                                                                                                    |               |
| Aufenthaltsort Pat.:                 |                   |           |           |            |      |            |          |                       |                                                                                                    |               |
|                                      | [                 |           |           |            | -    |            |          |                       |                                                                                                    |               |
| Patientengeschichte /<br>Indikation: |                   |           |           |            |      |            |          |                       |                                                                                                    |               |
|                                      |                   |           |           |            | -    |            |          |                       |                                                                                                    |               |
| Bemerkungen:                         |                   |           |           |            |      |            |          |                       |                                                                                                    |               |
|                                      |                   |           |           |            |      |            |          |                       |                                                                                                    |               |

## Schritt 3

Erstellen Sie für den Patient einen neuen Überweisungsauftrag.

Wechseln Sie dazu zum Reiter Überweisungen.

Wählen Sie anschließend die gewünschte Überweisung und bestätigen Sie den Auftrag mit OK.

Wiederholen Sie die Schritte bis für alle Patienten ein Auftrag erstellt wurde

| Albumba:                          | Patientendaten |                    |                         |
|-----------------------------------|----------------|--------------------|-------------------------|
|                                   |                | gespeicherte Daten | Zieldaten               |
| Musterfrau, Roswitha (12.08.19)   | Patienten-ID:  | 938568             | 1299367566              |
| OSG links / Schulter links        | Titel:         |                    |                         |
| CR, 08.01.2008<br>I. OSG ap./ Ha. | Vorname:       | Roswitha           | Roswitha                |
|                                   | Nachname:      | Musterfrau         | Musterfrau              |
| 11                                | Geburtsdatum:  | 12.08.1964         | 12.08.1964              |
| 20.03.2006                        | Geschlecht:    | webilch            | weiblich •              |
| CR, 10.04.2006                    |                |                    | Daten aktueller Patient |
| HWS ap/s                          |                |                    | e                       |
|                                   | Untersuchungso | laten              |                         |
| 418                               |                | gespeicherte Daten | Zieldaten               |
| HWS lat/w                         | Accession Num  | er:                |                         |
| 1.                                |                |                    |                         |
| K 🖉 Mustermann, Max (26.07.1958)  |                |                    |                         |
|                                   |                |                    |                         |
|                                   |                |                    |                         |
|                                   |                |                    |                         |
|                                   | Import durchfi | ihren              |                         |

## Schritt 4

Öffnen Sie den Dialog erneut. Prüfen Sie, ob alle Patienten mit einem grünen Häkchen markiert sind. Wenn ein Häkchen fehlt, kehren zurück zu Schritt 2 um einen Worklistauftrag für den oder die fehlenden Patienten zu erstellen.

Im Anschluß klicken Sie auf "Import duchführen".

| Patienten                            | Anpassung der Daten                         |                         |
|--------------------------------------|---------------------------------------------|-------------------------|
| Bidvorschau                          | Patientendaten                              |                         |
| 🕒 🗶 🥥 Husterfrau, Roswitha (12.08.1  | gespeicherte Daten                          | Zieldaten               |
| 08.01.2008                           | Patienten-ID: 938568                        | 1299367566              |
| OSG links / Schulter links           | Titel:                                      |                         |
| □ ★ CR, 08.01.2008<br>IL OSG ap./Ha. | Vorname: Roswitha                           | Roswitha                |
|                                      | Nachname: Musterfrau                        | Musterfrau              |
|                                      | Geburtsdatum: 12.08.1964                    | 12.08.1964              |
| Import                               |                                             | weblich -               |
| HWS                                  |                                             |                         |
| CR, 10.04.2006<br>HWS ap/s           | Alle Objekte wurden erfolgreich importiert! | Daten aktueller Patient |
| i al                                 |                                             |                         |
|                                      | <u> </u>                                    |                         |
| CR 0103 2007                         |                                             | 2/eidaten               |
| HWS lat/w                            |                                             |                         |
| 1 C                                  |                                             |                         |
| 1 No.                                |                                             |                         |
|                                      |                                             |                         |
| Hustermann, Max (26.07.1958          |                                             |                         |
|                                      | 211                                         |                         |
| s ( s s s s )                        |                                             |                         |
|                                      |                                             |                         |
|                                      | Import durchführen                          |                         |
|                                      |                                             |                         |
|                                      |                                             |                         |

## Schritt 6

Nach erfolgreichem Import wird Ihnen diese Erfolgsmeldung angezeigt.